# Suite à différents soucis d'installation des produit de Monsieur ROLAND/EDIROL ... Voici un tuto pour DESINSTALLER et réinstaller les pilotes récalcitrants !!!

Si vous avez déjà tenté une première installation – et sans succès – il faut commencer par faire un peux de ...ménage !

### **Désinstallation** :

1 – sur le CD fournis (ou le dossier des drivers téléchargés), il faut exécuter l'outil de <u>désinstallation</u> qui se trouve dans le dossier « drivers » qui se nomme « uninstall.exe ». Laissez-vous guider par la procédure de désinstallation...

2 - utiliser un outil de nettoyage de base de registre comme « CCLEANER » dispo ici :

http://www.filehippo.com/download\_ccleaner/download/e51576d1c9bf9d34970915659d2b7496/

Lancer un nettoyage de la base de registre à l'aide de l'option « registre » de CCLEANER.

## Une fois terminé ...

Connecter le Gt-Pro en USB ... et mettre sous tension le GT-PRO !!!!!

La fenêtre d'ajout de matériel devrait se manifester !

Choisir « non pas pour 7 fois » puis « suivant » ...

| Assistant Matériel détecté                    |                                                                                                    |  |  |  |  |
|-----------------------------------------------|----------------------------------------------------------------------------------------------------|--|--|--|--|
|                                               | Assistant Ajout de nouveau matériel<br>détecté                                                                                                    |  |  |  |  |
|                                               | Windows recherche les logiciels en cours et mis à jour sur votre<br>ordinateur, sur le CD d'installation du matériel ou sur le site<br>Windows Update (avec votre permission).<br>Lisez notre Déclaration de confidentialité |  |  |  |  |
|                                               | Autorisez-vous Windows à se connecter à Windows Update<br>pour rechercher des mises à jour ?                                                                                                    |  |  |  |  |
|                                               | O <u>O</u> ui, cette fois seulement                                                                                                    |  |  |  |  |
|                                               | <ul> <li>Oui, maintenant et chaque fois que je connecte<br/>un périphérique</li> </ul>                                                                                                    |  |  |  |  |
|                                               | ○ Non, pas pour cette fois                                                                                                    |  |  |  |  |
|                                               | Cliquez sur Suivant pour continuer.                                                                                                    |  |  |  |  |
| < <u>P</u> récédent <u>S</u> uivant > Annuler |                                                                                                    |  |  |  |  |

Sélectionner « installer à partir d'une liste ou d'un emplacement spécifié »

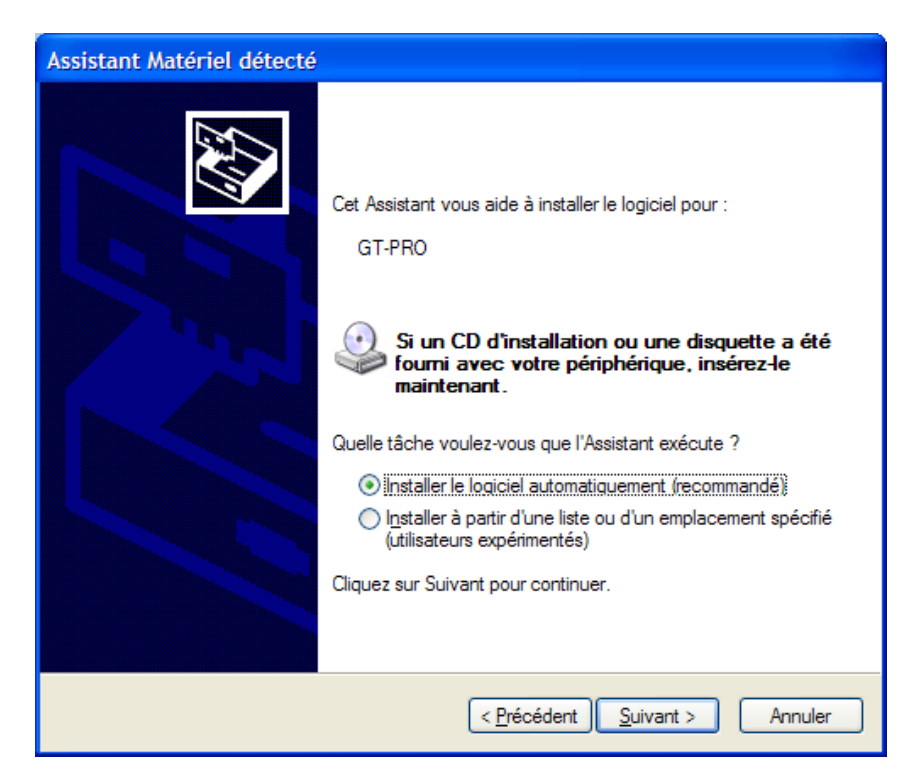

« Suivant » ...

Choisir « ne pas rechercher, je vais choisir le pilote à installer »

| Assistant Matériel détecté                                                                                                    |  |  |  |  |
|----------------------------------------------------------------------------------------------------|--|--|--|--|
| Choisissez vos options de recherche et d'installation                                                                                                    |  |  |  |  |
| Rechercher le meilleur pilote dans ces emplacements.                                                                                                    |  |  |  |  |
| Utilisez les cases à cocher ci-dessous pour limiter ou étendre la recherche par défaut qui<br>inclut les chemins d'accès locaux et les médias amovibles. Le meilleur pilote trouvé sera<br>installé. |  |  |  |  |
| Rechercher dans les médias amovibles (disquette, CD-ROM)                                                                                                    |  |  |  |  |
| ✓ Inclure cet emplacement dans la recherche :                                                                                                    |  |  |  |  |
| Parc <u>o</u> urir                                                                                                    |  |  |  |  |
| O Ne pas re <u>c</u> hercher. Je vais choisir le pilote à installer.                                                                                                    |  |  |  |  |
| Choisissez cette option pour sélectionner le pilote de périphérique à partir de la liste.<br>Windows ne garantit pas que le pilote sélectionné sera le plus performant pour votre<br>périphérique.   |  |  |  |  |
| < <u>P</u> récédent <u>S</u> uivant > Annuler                                                                                                    |  |  |  |  |

Sélectionner « contrôleur audio, vidéo et jeu » ...

| Assistant Matériel détecté                                                                                                    |         |  |  |
|----------------------------------------------------------------------------------------------------|---------|--|--|
| Type de matériel.                                                                                                    | €\$}    |  |  |
| Sélectionnez un type de matériel, puis cliquez sur Suivant.<br>Types de matériels communs :                                                                                                    |         |  |  |
| <ul> <li>Claviers</li> <li>Clichés instantanés de volumes de stockage</li> <li>Client réseau</li> <li>Contrôleur de lecteur de disquettes</li> <li>Contrôleurs ATA/ATAPI IDE</li> <li>Contrôleurs audio, vidéo et jeu</li> <li>Contrôleurs de bus USB</li> <li>Contrôleurs hôte de bus IEEE 1394</li> <li>Contrôleurs hôtes numériques sécurisés</li> </ul> |         |  |  |
| < <u>P</u> récédent <u>S</u> uivant >                                                                                                    | Annuler |  |  |

Suivant ...

Clic sur « disque fourni »

| Assistant Matériel détecté                                                                                                    |  |  |  |  |  |
|----------------------------------------------------------------------------------------------------|--|--|--|--|--|
| Choisissez le pilote de périphérique à installer pour ce matériel.                                                                                                    |  |  |  |  |  |
| Sélectionnez le fabricant et le modèle de votre périphérique matériel et cliquez sur Suivant.<br>Si vous avez un disque qui contient le pilote que vous voulez installer, cliquez sur Disquette<br>fournie. |  |  |  |  |  |
| Fabricant     modèle       ESS Technology, Inc.     Ports de jeu des produits CH       Thrust Master     Port jeu pour ESS                                                                                  |  |  |  |  |  |
| Ce pilote à été signé numériquement. <u>Pourquoi la signature du pilote est-elle si importante ?</u> <u>Disque fourni</u>                                                                                   |  |  |  |  |  |
| <pre>&lt; Précédent Suivant &gt; Annuler</pre>                                                                                                    |  |  |  |  |  |

Puis Parcourir ...

Aller chercher le dossier (logiquement sur le CD ... ou l'emplacement du dossier si le pilote à été téléchargé !)

| Installer à partir du disque |                                                                                                    |               |  |  |  |  |  |
|------------------------------|----------------------------------------------------------------------------------------------------|---------------|--|--|--|--|--|
| J.                           | Insérez le disque d'installation du fabricant, puis vérifiez<br>que le lecteur approprié est sélectionné ci-dessous. | OK<br>Annuler |  |  |  |  |  |
|                              | Copier les fichiers du fabricant à partir de :                                                                       | Parcourir     |  |  |  |  |  |

Sélectionner le fichier « RDIF 1052.INF » + ouvrir

(ou équivalent avec une extension en « .INF » si la version est plus récente

| Rechercher le            | fichier                  |                                 |        |   |   |   | ? 🔀            |
|--------------------------|--------------------------|---------------------------------|--------|---|---|---|----------------|
| Regarder <u>d</u> ans :  | C USB_XP2k               | ~                               | G      | ø | ø | • |                |
| Mes documents<br>récents | Chtml                    |                                 |        |   |   |   |                |
| Bureau<br>Mes documents  |                          |                                 |        |   |   |   |                |
| Poste de travail         |                          |                                 |        |   |   |   |                |
|                          | <u>N</u> om du fichier : | RDIF1052.INF                    |        |   |   | * | <u>O</u> uvrir |
| Favoris réseau           | Fichiers de type :       | Informations de configuration ( | *.inf) |   |   | ~ | Annuler        |

#### Ça donne ...

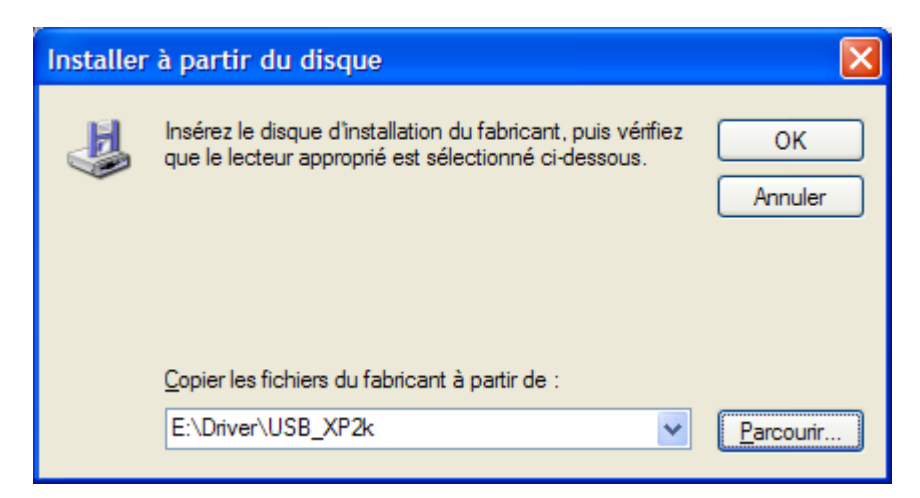

Valider « OK »

C'est là que tout va se passer 🙂

« BOSS GT-PRO » doit remonter dans la liste des matériels

#### Faire suivant ...

| Assistant Matériel détecté                                                                                                    |  |  |  |  |  |
|----------------------------------------------------------------------------------------------------|--|--|--|--|--|
| Choisissez le pilote de périphérique à installer pour ce matériel.                                                                                                    |  |  |  |  |  |
| Sélectionnez le fabricant et le modèle de votre périphérique matériel et cliquez sur Suivant.<br>Si vous avez un disque qui contient le pilote que vous voulez installer, cliquez sur Disquette<br>fournie. |  |  |  |  |  |
| modèle                                                                                                    |  |  |  |  |  |
| BOSS GT-PRO                                                                                                    |  |  |  |  |  |
| Ce pilote n'a pas été signé numériquement !     Disque fourni      Pourquoi la signature du pilote est-elle si importante ?                                                                                 |  |  |  |  |  |
| < <u>P</u> récédent <u>Suivant</u> Annuler                                                                                                    |  |  |  |  |  |

#### Vu que le pilote n'est pas signé ... on a ça

| Installat | Installation matérielle                                                                                                    |  |  |  |  |  |  |
|-----------|----------------------------------------------------------------------------------------------------|--|--|--|--|--|--|
| <u>.</u>  | Le logiciel que vous êtes en train d'installer pour ce matériel :<br>BOSS GT-PRO<br>n'a pas été validé lors du test permettant d'obtenir le logo<br>Windows et vérifiant sa compatibilité avec Windows XP. (Indiquez<br>moi pourquoi ce test est important.)<br>Continuer l'installation de ce logiciel peut mettre en<br>péril ou déstabiliser le bon fonctionnement de votre<br>système, maintenant ou dans l'avenir. Microsoft<br>recommande fortement que vous arrêtiez cette<br>installation maintenant et contactiez le fournisseur du<br>matériel pour obtenir le logiciel qui a été validé lors du<br>test permettant d'obtenir le logo Windows. |  |  |  |  |  |  |
|           | Continuer Arêter l'installation                                                                                                    |  |  |  |  |  |  |

Faire « continuer »

Et laisser l'installation s'effectuer

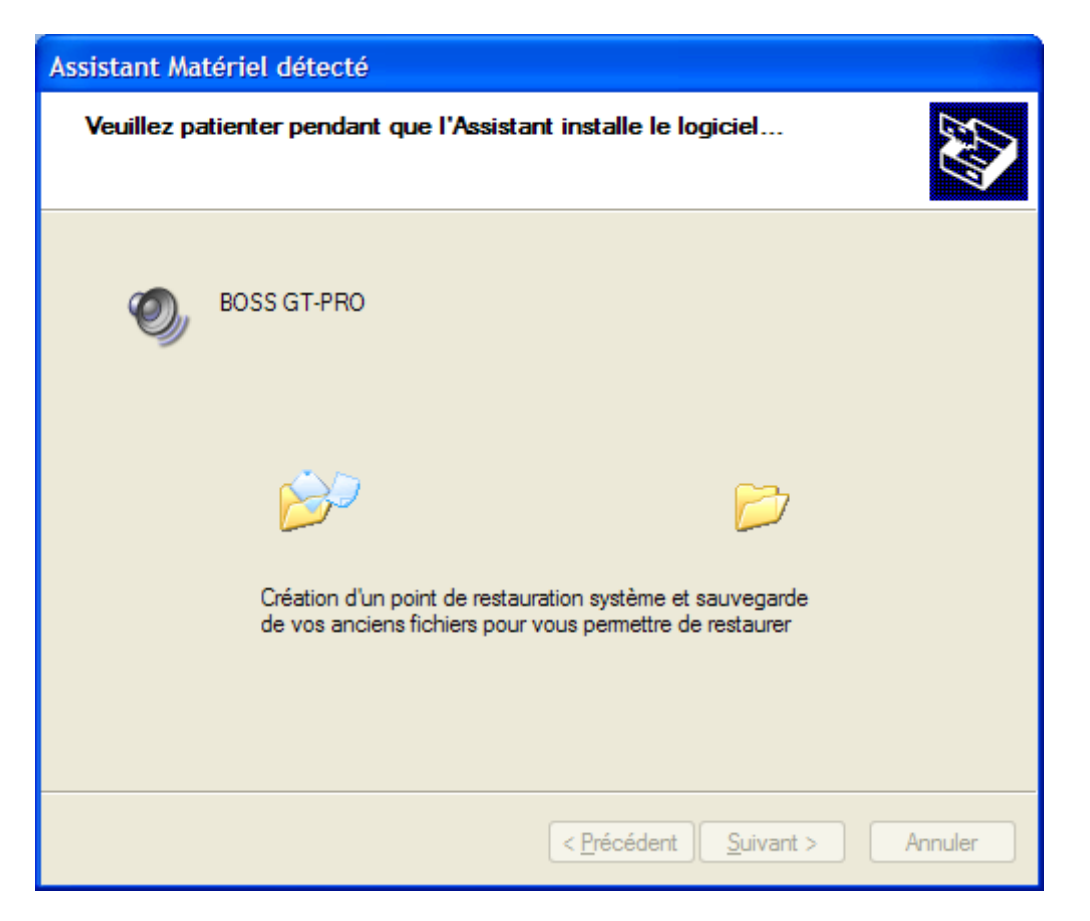

Idem pour le blocage d'après concernant « boss GT-PRO MME » ... continuer

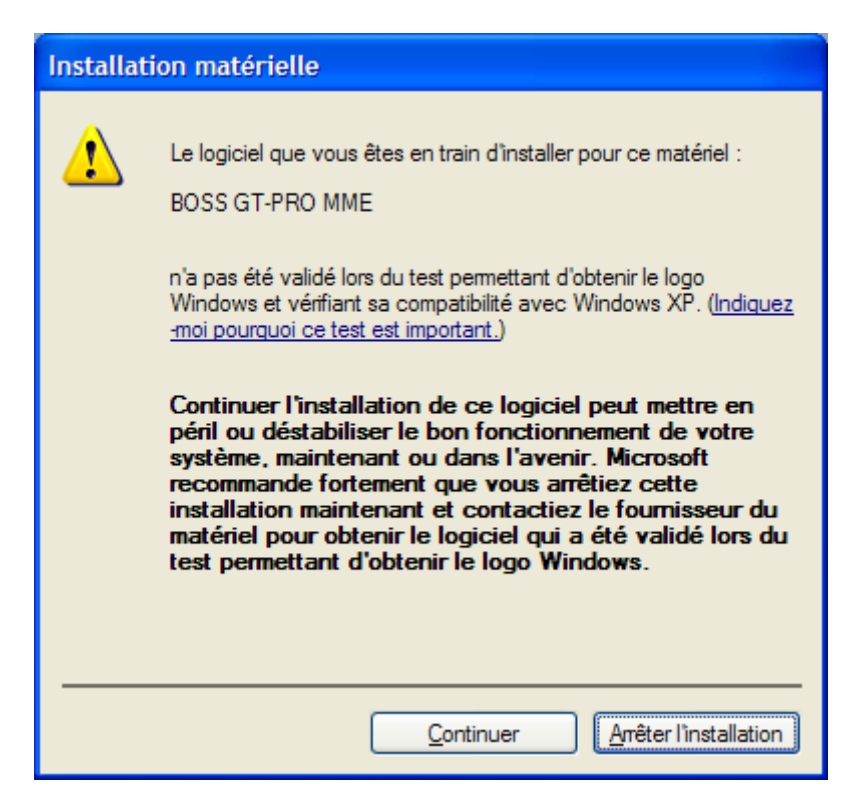

Laisser la procédure d'installation se faire ...

Vous devriez avoir ....

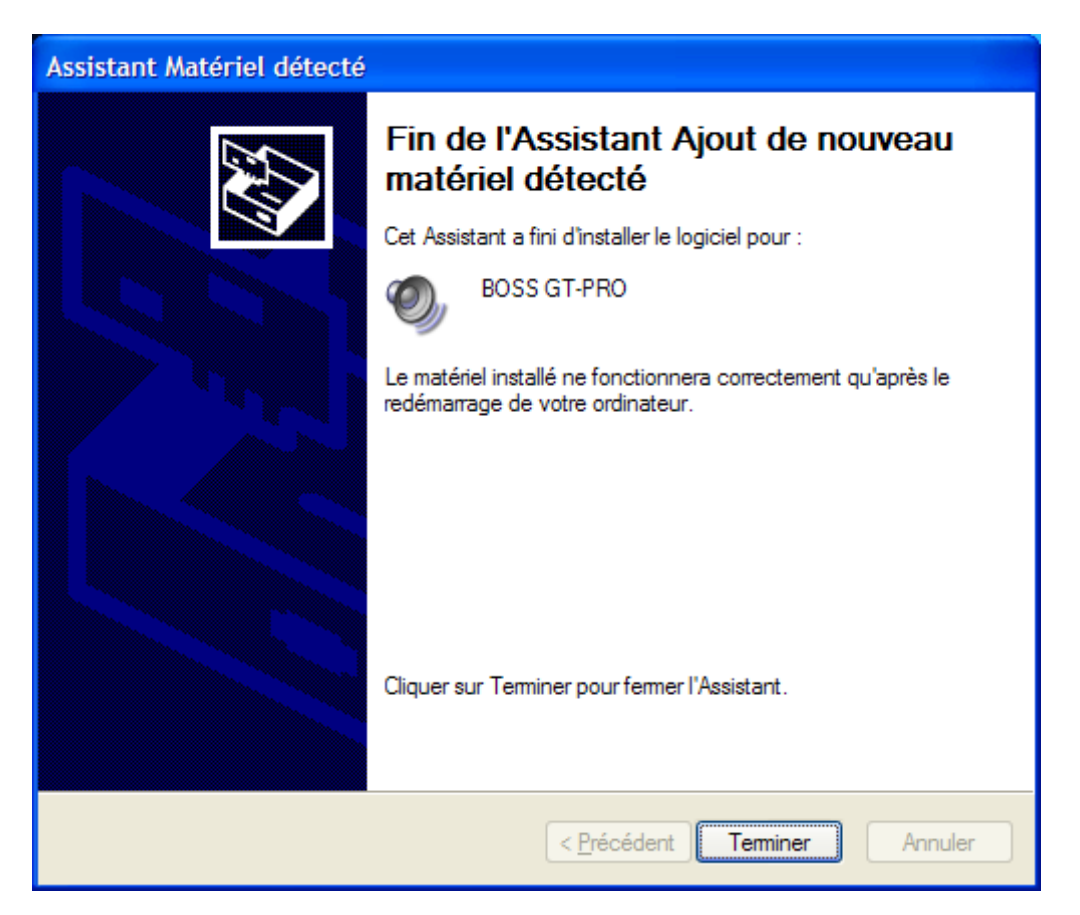

Cliquer sur « Terminer »

Puis redémarrer le poste ... 😕

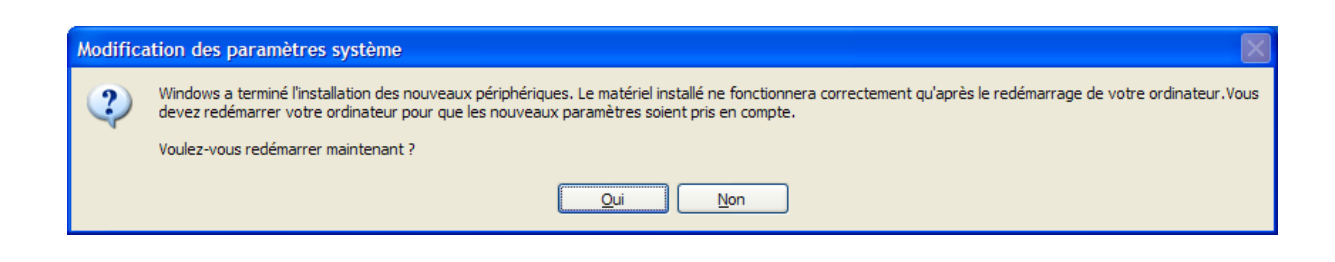

## Vérification de l'installation :

Clic droit sur « poste de travail » puis « propriétés » puis onglet « Matériel » ... et enfin

« gestionnaire de périphériques » ...

Vous devriez retrouver « BOSS GT-PRO » ainsi que « BOSS GT-PRO MME » dans la liste des contrôleurs audio

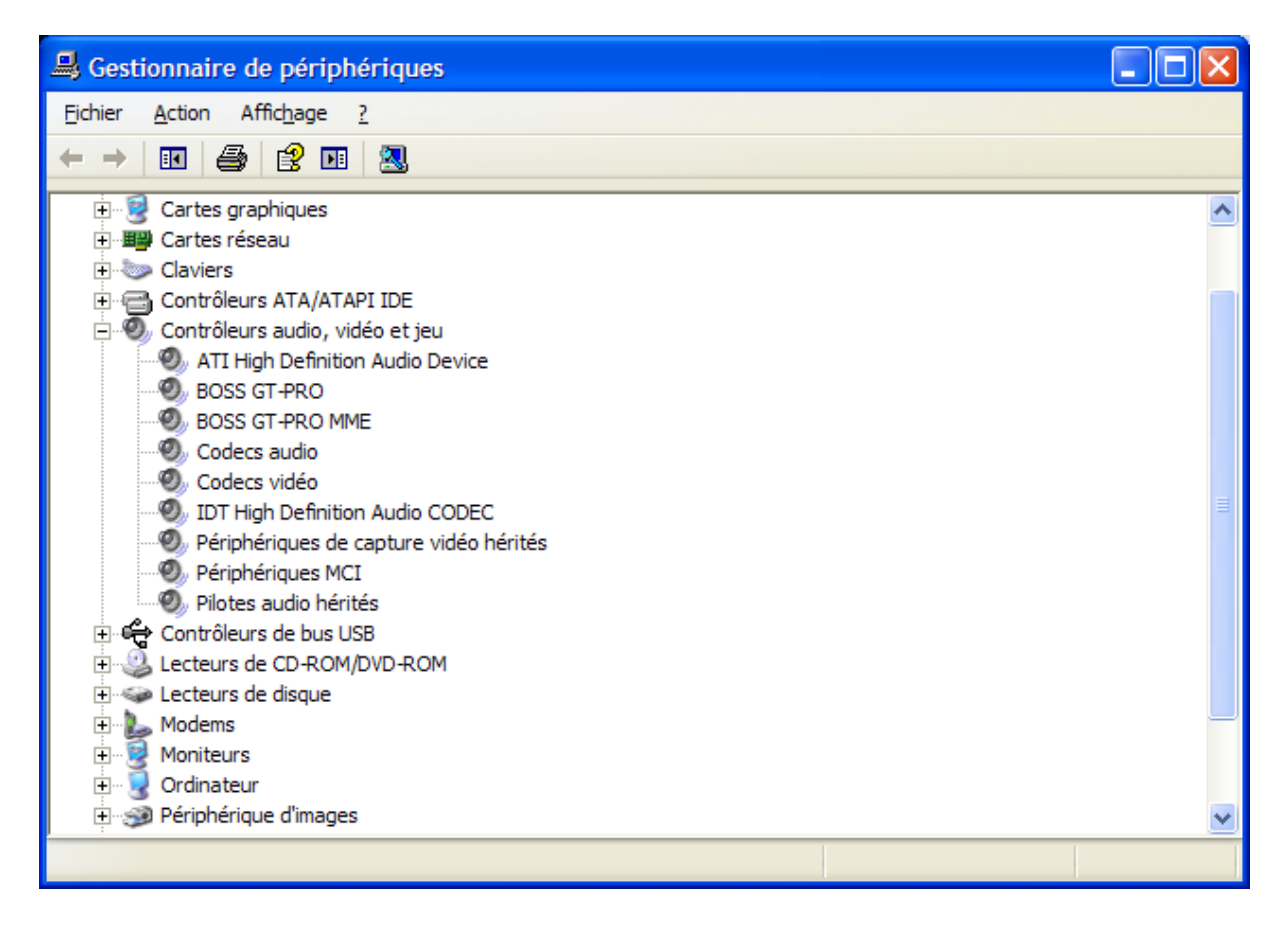

Idem dans le « panneau de config » de windoZe dans « sons et périphériques Audio »

| Propriétés                                       | de Sons et périphériques audio  | <b>?</b> × |  |  |  |  |  |
|--------------------------------------------------|---------------------------------|------------|--|--|--|--|--|
| Volume                                           | Sons Audio Voix Matériel        |            |  |  |  |  |  |
| - Lecture a                                      | Lecture audio                   |            |  |  |  |  |  |
| 0,                                               | Unité par <u>d</u> éfaut :      |            |  |  |  |  |  |
|                                                  | IDT Audio                       | ~          |  |  |  |  |  |
|                                                  | MME BOSS GT-PRO Out             |            |  |  |  |  |  |
|                                                  | BOSS G I-PRO<br>ement audio     |            |  |  |  |  |  |
|                                                  | Unité par dé <u>f</u> aut :     |            |  |  |  |  |  |
| 18                                               | IDT Audio                       | ✓          |  |  |  |  |  |
|                                                  | Volume Avancé                   | 5]         |  |  |  |  |  |
| - Lecture I                                      | MIDI                            |            |  |  |  |  |  |
|                                                  | Uni <u>t</u> é par défaut :     |            |  |  |  |  |  |
|                                                  | Synthé. SW table de sons GS Mic | ~          |  |  |  |  |  |
|                                                  | Volume À propos de              |            |  |  |  |  |  |
| Utiliser uniquement les périphériques par défaut |                                 |            |  |  |  |  |  |
|                                                  |                                 |            |  |  |  |  |  |
| OK Annuler Appliquer                             |                                 |            |  |  |  |  |  |

Et pour finir ... Dans Le « GT-Pro Editor » ou dans « GT-Pro Librarian »

Au premier lancement, il reste à choisir le « GT-Pro » dans le menu « setup »

| GT-PRO | Editor                                                                                         |
|--------|------------------------------------------------------------------------------------------------|
| ♪      | MIDI devices aren't set up.<br>Make sure the settings in the "Set Up MIDI Devices" dialog box. |
|        | ОК                                                                                             |

| s | et Up MIDI | Devices                             |                                                       |
|---|------------|-------------------------------------|-------------------------------------------------------|
|   | GT-PRO     | Input:<br>BOSS GT-PRO Control       | Output:     Device ID       BOSS GT-PRO Control     ▼ |
|   | Through    | (none)<br>I <u>n</u> put:<br>(none) | O <u>u</u> tput:<br>(none) ▼                          |
|   |            |                                     | OK Cancel                                             |

....00° !°